## Updates aus dem Internet

Wir stellen Ihnen in unserem Kundenportal regelmäßig aktualisierte Versionen von cobra zur Verfügung. Prüfen Sie daher von Zeit zu Zeit, ob Updates für Ihre Installation vorliegen.

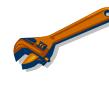

Halten Sie die Ihnen von uns zugeschickten Anmeldedaten, mit denen Sie die Software aktiviert haben, bereit. Ohne diese Daten können Sie keine Updates aus dem Internet beziehen.

- Gehen Sie in cobra ins Menü »?«.
- Klicken Sie hier den Menüpunkt »Info« an.

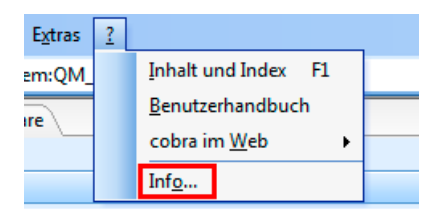

Sie sehen die Programm-Informationen.

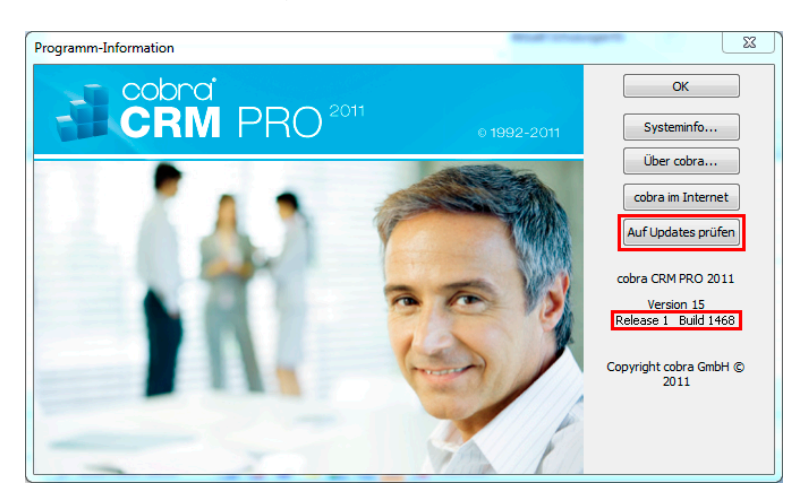

- Sie finden hier die Versionsnummer Ihrer aktuellen cobra Installation: Release x, Build xxxx.
- Klicken Sie die Schaltfläche »Auf Updates prüfen« an.

Sie gelangen ins Internet in das cobra Kundenportal.

| 🕞 🕞 🔚 https://activate.cobra.de/c 🔎 – 🔒 🗟 🖒 🗙 🚮 Zugang zum cobra Kunden × 🚮 Software-Aktualisierung 💮 🏠 🥸                                                    |  |  |  |
|----------------------------------------------------------------------------------------------------|--|--|--|
| Unternehmen I Presse I News I Impressum 💌                                                                                                    |  |  |  |
|                                                                                                    |  |  |  |
| Herzlich Willkommen im cobra Kundenportal                                                                                                    |  |  |  |
| Nach der Anmeldung können Sie hier prüfen, ob neuere Releases oder<br>Versionen von cobra zum Download für Sie zur Verfügung stehen.                         |  |  |  |
| Bitte geben Sie Ihre Benutzerkennung und Ihre Kennung ein, um sich an der<br>Webseite anzumelden.                                                            |  |  |  |
| Benutzerkennung: A123456                                                                                                    |  |  |  |
| Kennung: Anmelden                                                                                                    |  |  |  |
| Hinweis: Benutzerkennung und Kennung haben Sie für die Software-Aktivierung<br>erhalten. Bitte verwenden Sie diese Daten.                                    |  |  |  |
| Zugangsdaten vergessen?                                                                                                    |  |  |  |
| Kunden aus Deutschland und Österreich:<br>Bitte kontaktieren Sie unseren Vertrieb unter der Rufnummer +49 7531/8101-66 oder<br>per Mail an vertrieb@cobra.de |  |  |  |
| Kunden aus der Schweiz:<br>Bitte kontaktieren Sie unseren Vertrieb unter der Rufnummer +41 71 666 80 40 oder<br>ner Khall an bird/schrtzan ch                |  |  |  |
|                                                                                                    |  |  |  |
|                                                                                                    |  |  |  |
|                                                                                                    |  |  |  |
|                                                                                                    |  |  |  |
|                                                                                                    |  |  |  |
|                                                                                                    |  |  |  |
|                                                                                                    |  |  |  |

- Tragen Sie Ihre Benutzerkenndaten ein, wie Sie sie von uns beim Erwerb der Software erhalten haben.
- Klicken Sie »Anmelden« an.

Sie befinden sich jetzt auf der eigentlichen Download-Seite.

| a forgate a further with a second second                                                                                                    | + ML + Will Manuf of Southernpacture                                                                                                    |                                             |
|----------------------------------------------------------------------------------------------------|----------------------------------------------------------------------------------------------------|---------------------------------------------|
| C Softvarte.cobra.de/c 𝒫 マ                                                                                                    | vare-Aktualisierung 💦 Software-Aktualisierung >                                                                                                    | <ul> <li></li></ul>                         |
| computer's brainware                                                                                                    |                                                                                                    | Unternehmen i Presse i News i Impressum 🛛 📨 |
|                                                                                                    |                                                                                                    | 2 🖻 🖬                                       |
| Software-Aktualisierung<br>Aktuelle eingesetzte Produktversion: cobra CRM Pro 15.1.                                                                                                    | 468                                                                                                    |                                             |
| Hier sehen Sie das neueste Release, das derzeit für Sie zum D<br>Verfügung steht. Informationen zu Ihren aktuellen Softwarestan<br>cobra unter ?/Info.                                                                                                    | wnload zur<br>I finden Sie in                                                                                                    |                                             |
| Datei Inhalt                                                                                                    |                                                                                                    |                                             |
| Software-Aktualisierungs-Pat                                                                                                    | ch R2.2002 vom 21.10.2011 für cobra CRM PRO 2011                                                                                                    |                                             |
| Der Patch kann auf cobra CRM PRO 2011 Release 1 eingespielt werden. Der Patch muss auf<br>den Arbeitsstationen ausgeführt werden Bei Bedarf senden wir ihnen gerne eine CD gegen<br>Bearbeitungsgebühr von EUR 15,- / Fr 30,- zu. In unseren Release-Notes finden Sie eine<br>Liste der behobenen Punkte (folgt in Kürze) |                                                                                                    |                                             |
| Installationshinweise für dies                                                                                                    | es Update:                                                                                                    |                                             |
| Doppelklicken Sie die Datei CR<br>den Anweisungen. Führen Sie d<br>CRM PRO bzw. CRM PLUS un<br>Handbuch).                                                                                                    | MFRO2011_Final_PatchR2-15_2_2002.exe und folgen Sie<br>iese Datei auf jedem Arbeitsplatz aus oder verwenden Sie bei<br>eer Client-Updater-Tool (nähere Infos dazu finden sie im |                                             |
| Vollversion R2.2002 vom 21.1                                                                                                    | 0.2011 von cobra CRM PRO 2011                                                                                                    |                                             |
| Bei Bedarf senden wir Ihnen ge<br>30,- zu.                                                                                                    | ne eine DVD gegen Bearbeitungsgebühr von EUR 15,- / Fr                                                                                                    |                                             |
| Installationshinweise                                                                                                    |                                                                                                    |                                             |
| Die Vollversion ist ausschließlic<br>entsprechende Patchdatei, um                                                                                                    | n für Neuinstallationen gedacht. Bitte verwenden Sie die<br>eine bestehende Installation zu aktualisieren.                                                                      |                                             |
| Frühere Releases                                                                                                    |                                                                                                    |                                             |
|                                                                                                    |                                                                                                    |                                             |
|                                                                                                    |                                                                                                    |                                             |
|                                                                                                    |                                                                                                    |                                             |
|                                                                                                    |                                                                                                    |                                             |
|                                                                                                    |                                                                                                    |                                             |

Hier können Sie

- Entweder einen Patch herunterladen, mit dem Sie eine vorhandene Installation von cobra auf den neusten Stand bringen:
  - Laden Sie diese Datei auf Ihre Festplatte.

- Führen Sie sie *auf jedem Arbeitsplatz* durch Doppelklick aus und folgen Sie dem Assistenten.

- In größeren CRM PLUS- und CRM PRO-Installationen verwenden Sie am einfachsten den Client-Updater.

• Oder eine aktuelle Vollversion von cobra herunterladen, *falls Sie eine komplette Neuinstallation vornehmen wollen*. Diese Version ist nicht zum Aktualisieren einer vorhandenen Installation, sondern wirklich nur für komplette Neuinstallationen geeignet.